# NAVINECT<sup>®</sup> CSV Viewer

#### 「CSV Viewer」はNAVINECTクラウドの各サービスで入力されたデータの簡易的な集計・グラフ参照を行うことができるアプリケーションです。

- ✓ 本アプリケーションはベータ版でのご提供となります。ご利用環境によってはアプリケーション機能が正しく動作しない場合がございます。
- ✓ 本アプリケーションをご利用いただくには、専用のインストーラーによりご利用のPCへアプリケーションのインストールが必要です。(対応OS:Windows10)

✓ 本アプリケーションが対応しているCSVファイルは、NAVINECTインサイト「参照・集計」サービスよりダウンロードしたCSVファイルのみです。それ以外のCSVファイルや、ダウンロード後にファイル名変更・データ 加工を行ったCSVファイルでは正常に動作しない場合がございます。

## 操作手順

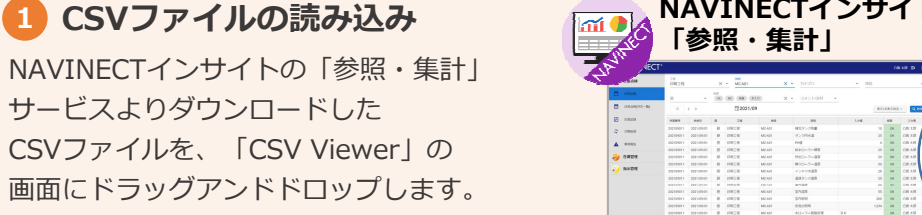

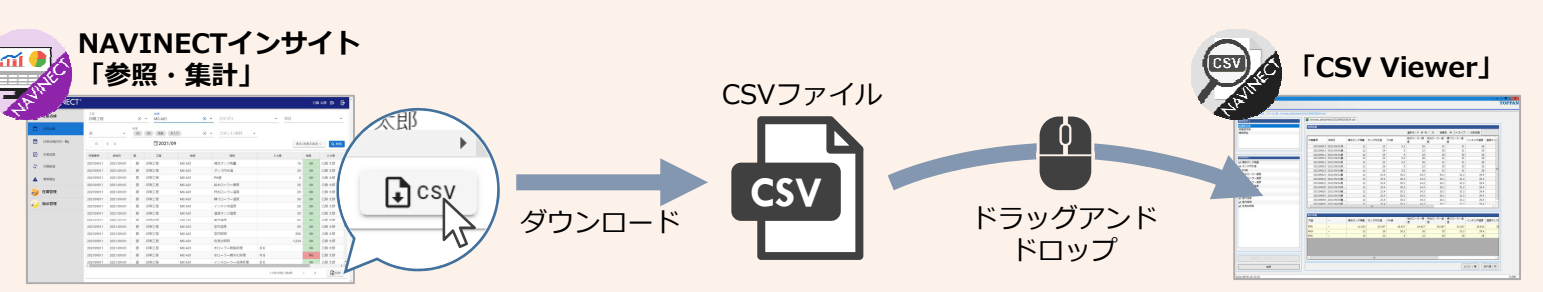

### 2 検索条件の指定

読み込んだCSVファイルの種類・ 内容に応じて、検索条件が表示さ れます(※)。

表示された検索条件より表示した いデータの条件を選択し「検索」 ボタンをクリックします。

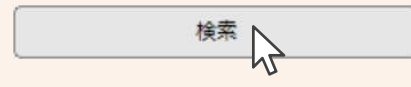

※ 検索条件の例

#### 「工程管理」データの場合 検索条件1:項目カテゴリ(単一選択) 検索条件2:点検項目(複数選択) 検索条件3:フィルタ条件設定

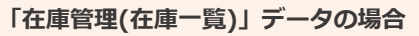

検索条件1:単位(単一選択) 検索条件2:在庫種類(複数選択) 検索条件3:フィルタ条件設定

| 時点機            | 秋荣档案      |              |            |         |        |           |              |           |                   |       |
|----------------|-----------|--------------|------------|---------|--------|-----------|--------------|-----------|-------------------|-------|
| 時点検<br>保全      |           |              |            |         |        | 選択モード ⑧ 羽 | 10行 新興       | き ③ ストライブ | ○ 判定結果            | R0384 |
|                | 作業番号      | 点検日          | 補充タンク残量    | タンク内水温  | PH创    | 給水ローラー硬度  | 呼出ローラー温<br>度 | 扱りローラー温度  | インキツボ温度           | 温調タン  |
|                | 202109015 | 2021/09/01深  | 11         | 22      | 5.2    | 26        | 31           | 31        | 28                |       |
|                | 202109013 | 2021/09/01朝  | 12         | 24      | 5      | 23        | 30           | 31        | 29                |       |
|                | 202109011 | 2021/09/01臺  | 10         | 25      | 4      | 25        | 29           | 30        | 28                |       |
| 4件2            | 202109014 | 2021/09/01骤  | 11         | 22      | 5.2    | 26        | 31           | 31        | 28                |       |
| 充夕ンク残量         | 202109012 | 2021/09/01夜  | 11         | 22      | 5.2    | 26        | 31           | 31        | 28                |       |
| ンク内水温          | 202109025 | 2021/09/02谭  | 11         | 26      | 5      | 23        | 35           | 30        | 28                |       |
| 使              | 202109023 | 2021/09/02顧  | 11         | 22      | 5.2    | 26        | 31           | 31        | 28                |       |
| ドローラー硬度        | 202109021 | 2021/09/02歴  | 12         | 23.4    | 30.2   | 24.3      | 30.1         | 31.3      | 29.4              |       |
| ローラー温度         | 202109024 | 2021/09/02瞿  | 12         | 23.4    | 30.2   | 24.3      | 30.1         | 31.3      | 29.4              |       |
| ローラー温度         | 202109022 | 2021/09/02夜  | 12         | 23.4    | 30.2   | 24.3      | 30.1         | 31.3      | 29.4              |       |
| キツボ温度          | 202109055 | 2021/09/05/7 | 12         | 23.4    | 30.2   | 24.3      | 30.1         | 31.3      | 29.4              |       |
| ダング温度          | 202109053 | 2021/09/05朝  | 12         | 23.4    | 30.2   | 24.3      | 30.1         | 31.3      | 29.4              |       |
| (過度)           | 202109051 | 2021/09/05娶  | 12         | 23.4    | 30.2   | 24.3      | 30.1         | 31.3      | 29.4              |       |
| 1/2/5<br>1/2/5 | 202109054 | 2021/09/05要  | 12         | 23.4    | 30.2   | 24.3      | 30.1         | 31.3      | 29.4              |       |
| 1.5649<br>8台照明 | 202109052 | 2021/09/05#  | .12        | 73.4    | 30.2   | 74 2      | 30.1         | 31.3      | 70.4              | >     |
|                |           |              |            |         |        |           |              |           |                   |       |
|                | 集計積果      |              | 1070       | A1. A1. | 0447   | 総水ローラー硬   | 呼出ローラー温      | 接りローラー温   | (). + 0.14 (2.19) | -     |
|                | ne        | -            | 187092978里 | 2220AB  | Pride  | 度         | 度            | 度         | 12+2/089          | 18H72 |
|                | 平均        | -            | 11.533     | 23.347  | 18.427 | 24.627    | 30.587       | 31.027    | 28.813            |       |
|                | MAX       | -            | 12         | 26      | 30.2   | 26        | 35           | 31.3      | 29.4              |       |
|                | MIN       | -            | 10         | 22      | 4      | 23        | 29           | 30        | 28                |       |
|                |           |              |            |         |        |           |              |           |                   |       |
|                |           |              |            |         |        |           |              |           |                   |       |
|                |           |              |            |         |        |           | -            |           |                   |       |
|                |           |              |            | Jul. ;  |        |           |              |           |                   |       |

## 3 検索結果/集計結果表示

#### 検索結果

a x

指定した条件でのデータ検索結果 が表示されます。

#### 集計結果

検索結果データを自動集計した値 (合計・MAX・MIN・平均など)が 表示されます。

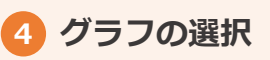

検索結果/集計結果から特定のデー タを選択し、各グラフボタン(※) をクリックすることでグラフが表 示されます。 ※表示されるグラフボタンは、読み込んだ CSVファイルの種類によって変わります。

# NAVINECT<sup>®</sup> CSV Viewer

## 「CSV Viewer」で表示できるグラフの例

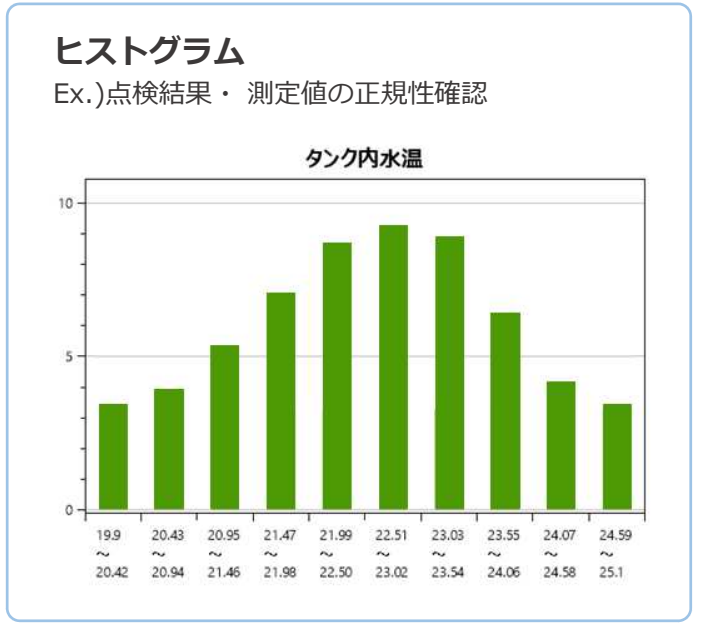

折れ線グラフ Ex.) 点検結果・測定値の傾向管理 🔶 PH镇 2021 2021 2021 2021 2021 2021 2021 9/1昼 9/6層 0/11居 9/16層 9/21層 9/26層 10/1眉

**棒グラフ** Ex.) 在庫の数量比較・確認 (ロット別/仕掛工程別/材料銘柄別 など)

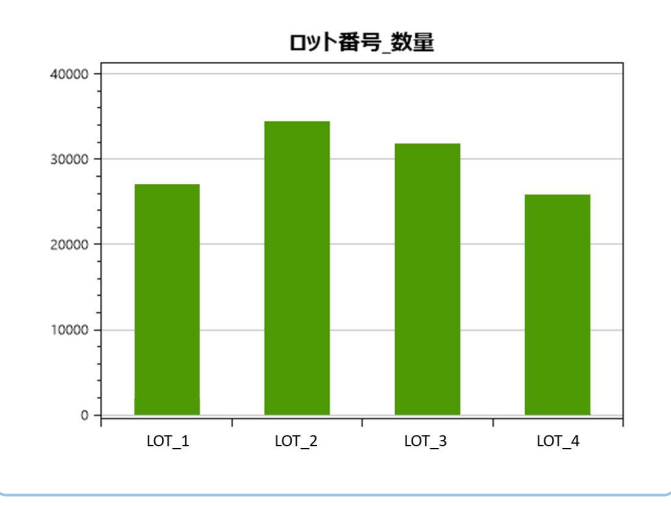

**円グラフ** Ex.) 在庫の比率比較・確認 (ロット別/仕掛工程別/材料銘柄別 など) **エリア\_数量** 

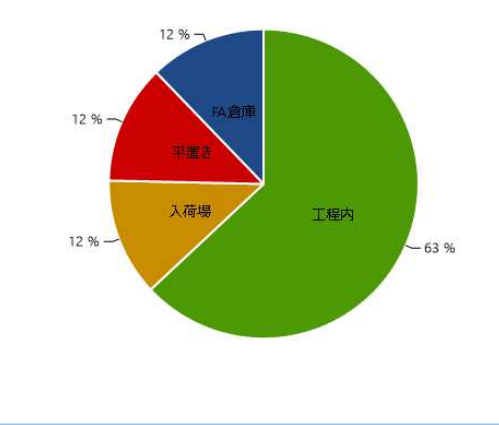

### 表/グラフのコピー機能

「CSV Viewer」で自動生成される表/グラフはマウス操作によりコピーしてレポート・資料作成などにご活用いただくことができます。

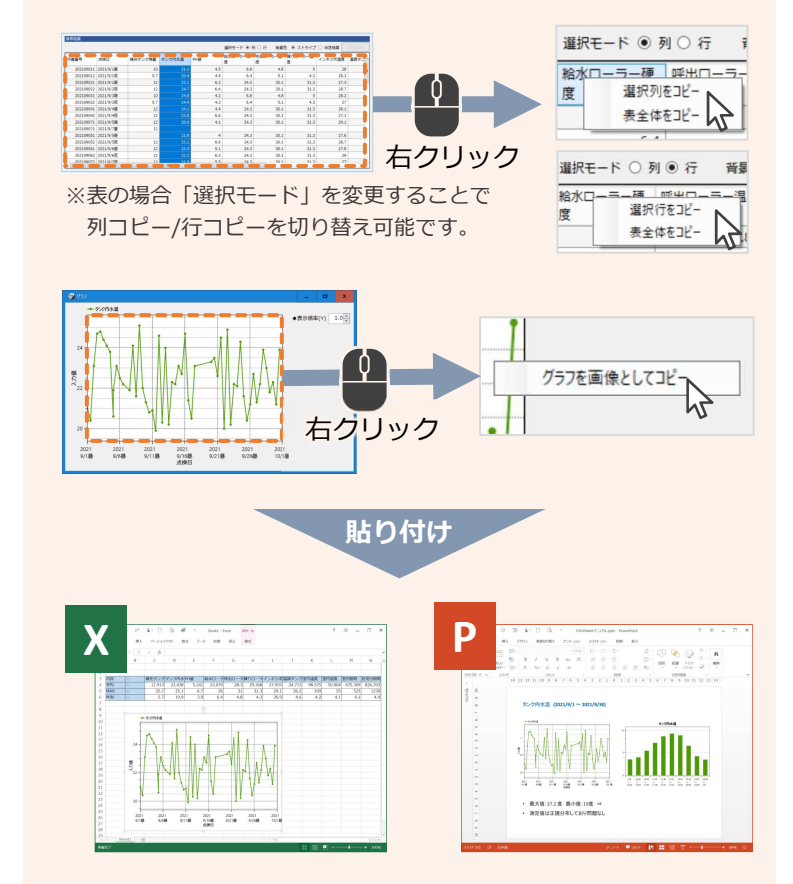

NAVINECT<sup>®</sup> ものつくりの現場を変革する製造DXソリューション https://navinect.jp/

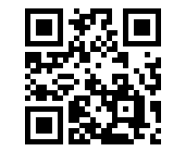

Copyright © 2021 TOPPAN INC.